## 自助注册流程(蚌埠学院)

第一步: 扫码输入手机号码下载"中国农业银行"农行掌银 APP

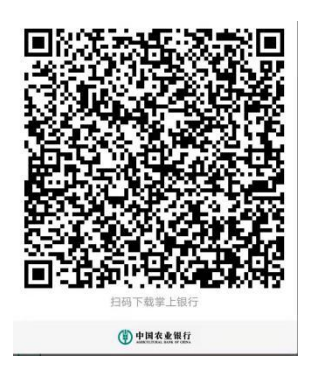

第二步:打开农行掌银 APP, 输入手机号码, 点击"注册"

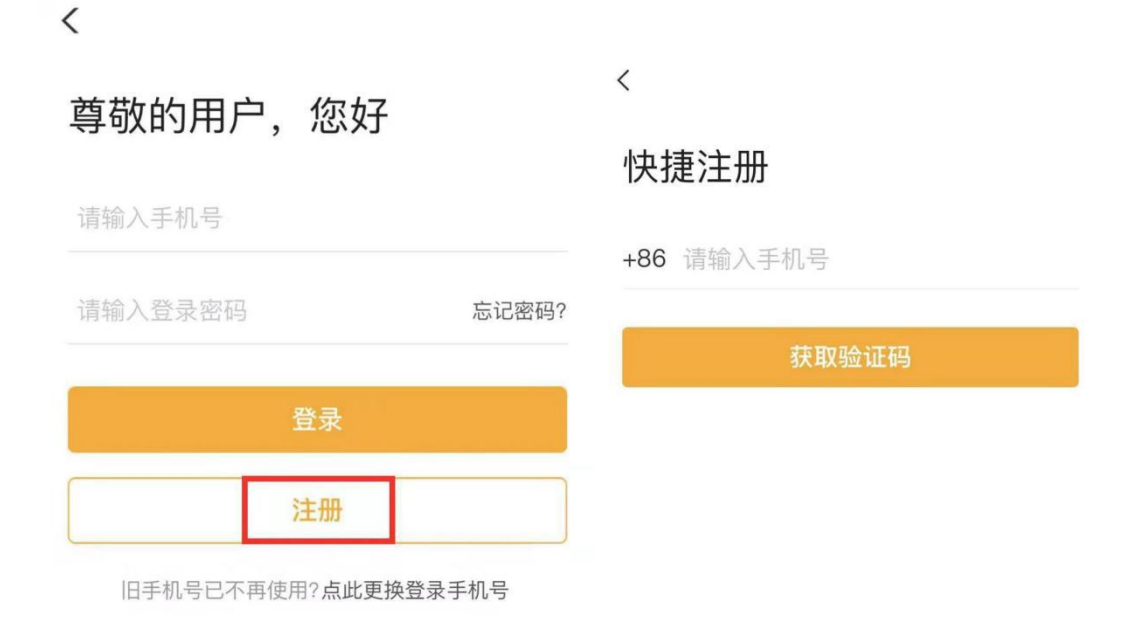

第三步. 输入短信验证码和绑定本人身份证

 
 く
 跳过

 輸入短信验证码
 绑定本人身份证

 場定身份证,即可查看您名下所有农行卡及其余额
 请输入您的证件号

 (2)
 下一步

 59秒后重新发送
 59秒后重新发送

第四步. 刷脸验证并设置登录密码.

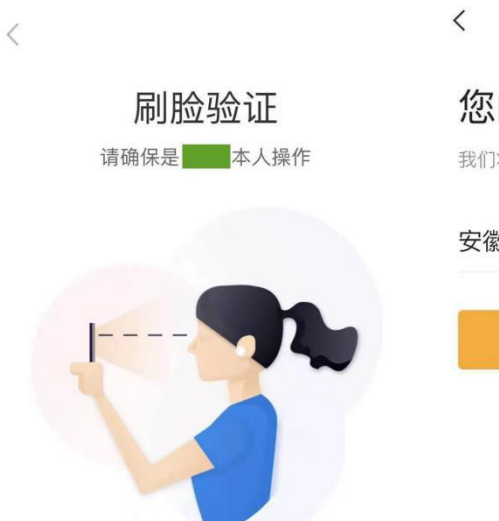

您的所在地

我们将为您展示本地特色优惠活动

| 安徽省 | $\sim$ |
|-----|--------|
|     |        |

下一步

| <                 | 〈 注册成功       |
|-------------------|--------------|
| 设置登录密码            |              |
| 密码需要8–18位数字或者字母结合 |              |
| 请输入登录密码           |              |
| 请再次输入登录密码         | 注册成功         |
|                   | 您的登录手机号为 187 |
| 确定                |              |

## 第五步.绑定账户:

①若你持有农行卡,点击首页"我的账户"将此账户添加到掌银中。

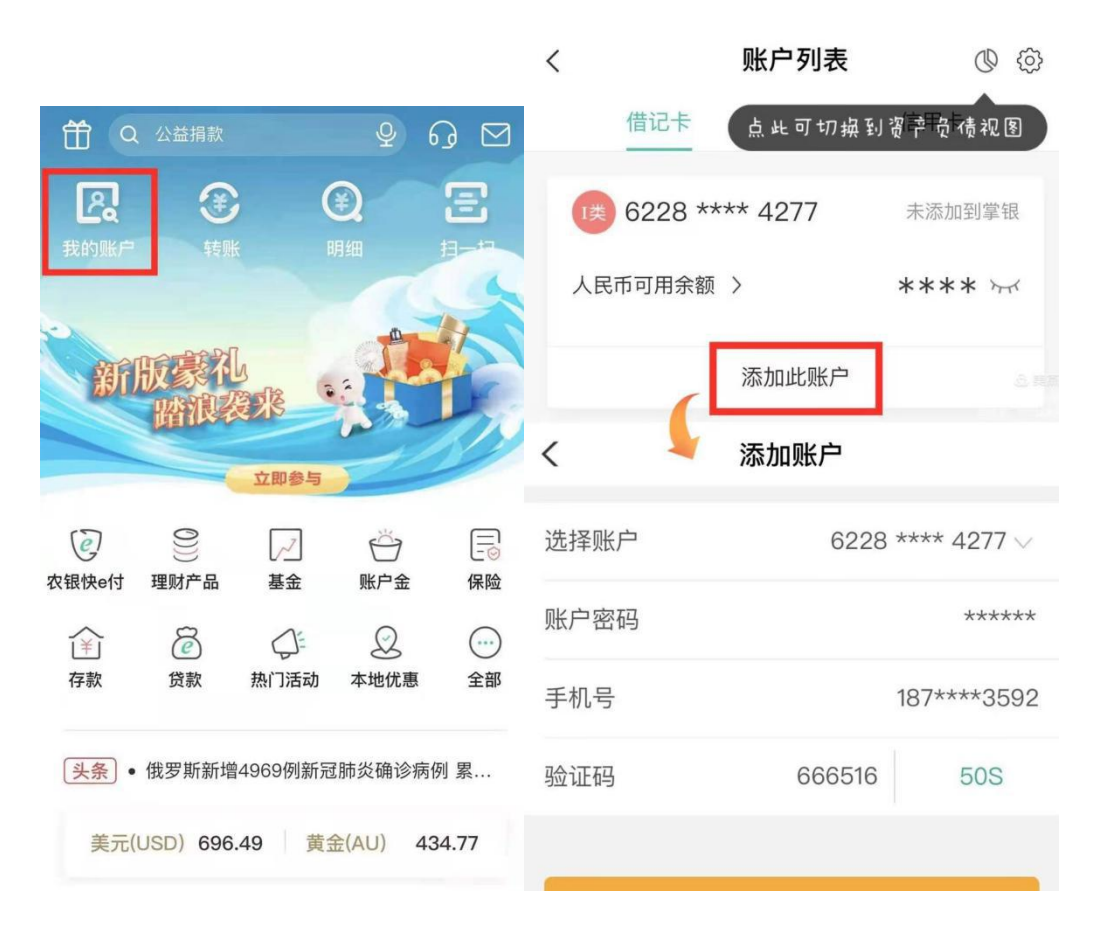

②若你没有农行卡可以绑定工行、建行、中行、交行(、光大、中信、浦发的借记卡及信用 卡),点击"全部"-转账支付--绑他行卡

|                                                           |                                         | HD 45.ul       |              | 🛈 🔳 11:31 |
|-----------------------------------------------------------|-----------------------------------------|----------------|--------------|-----------|
|                                                           |                                         | <              | <b>衣银肤</b> ④ | 1         |
| 中国移动圖"訓念                                                  | \$10170% ■ 10:40                        | 扫一扫            | 付款           | 收款        |
| < (q                                                      | \$                                      |                |              |           |
| 我的应用 🗖 😭 📠                                                |                                         | 金融生活           |              |           |
| 最近使用                                                      |                                         | ATM            | 3            |           |
| ،                                                         | Q R                                     | 扫码取款           | 生活缴费         | 话费充值      |
| 农银快e付 食堂                                                  | 本地优惠 我的账户                               |                |              |           |
|                                                           |                                         | ¥              |              | Ð         |
| 查询 转账支付 投                                                 | 资 存款 贷款                                 | 优惠券            | 积分权益         | 小豆乐园      |
| 查询                                                        |                                         | 0              |              |           |
|                                                           |                                         | ( <del>L</del> |              |           |
| LO 二<br>我的账户 明细查询                                         | 山 う う か う か う か う か う か う か う か う か う か | 农银时时付          |              |           |
| (Q 67                                                     |                                         | 其他服务           |              |           |
| 资产负债 月度账单                                                 |                                         |                |              |           |
| 转账支付                                                      |                                         | <u>®</u>       | <b></b> ,    | છિ        |
|                                                           |                                         | 一键绑卡           | 绑他行卡         | 刷脸付       |
| <ul> <li>         ・・・・・・・・・・・・・・・・・・・・・・・・・・・・・</li></ul> | 农银快e付 绑他行卡                              |                |              |           |
| <b>R</b>                                                  | ন                                       | e              |              |           |
| 一键绑卡 快捷支付解约                                               | Apple Pay                               | 限额设置           |              |           |
|                                                           |                                         |                |              |           |
| 投资 <                                                      |                                         |                | 0            |           |
| 7 0                                                       | ¥                                       |                |              |           |
|                                                           |                                         |                |              |           |
|                                                           |                                         |                |              |           |
|                                                           | <                                       | <              | 添加成功         |           |

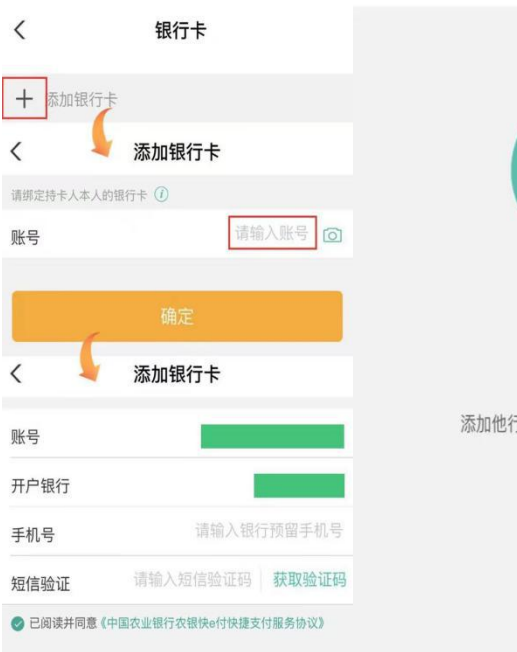

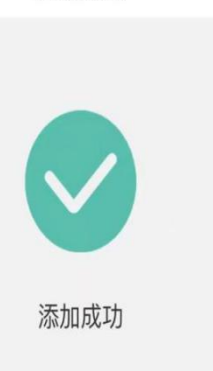

添加他行卡6217\*\*\*\*0335成功